## **DSA-2100A Series**

Network Digital Signage Player

User Manual

Rev. 2.1

ADVANTECH CORPORATION PROVIDES NO WARRANTY WITH REGARD TO THIS MANUAL, THE SOFTWARE OR OTHER INFORMATION CONTAINED HEREIN AND HEREBY EXPRESSLY DISCLAIMS ANY IMPLIED WARRANTIES OF MERCHANTABILITY OR FITNESS FOR ANY PARTICULAR PURPOSE WITH REGARD TO THIS MANUAL, THE SOFTWARE OR OTHER INFORMATION. IN NO EVENT SHALL ADVANTECH CORPORATION BE LIABLE FOR ANY INCIDENTAL, CONSEQUENTIAL OR SPECIAL DAMAGES, WHETHER BASED ON TORT, CONTRACT, OR OTHERWISE, ARISING OUT OF OR IN CONNECTION WITH THIS MANUAL, THE SOFTWARE OR OTHER INFORMATION CONTAINED HEREIN OR THE USE THEREOF.

Advantech Corporation reserves the right to make any modification to this manual or the information contained herein at any time without notice. The software described herein may also be governed by the terms of a separate user license agreement.

Material data used for content creation, such as video, graphics, and text, may be copyrighted. Unauthorized distribution and/or playout of such content may be contrary to the provisions of the copyright laws. Also the system allows you to use the fonts installed on the PC to create text material. Such fonts are copyrighted. Authorization or right of transmission is required to use them for playout.

### **Safety Instructions**

- 1. Read these safety instructions carefully.
- 2. Keep this User Manual for later reference.
- 3. Keep this equipment away from humidity.
- 4. Put this equipment on a stable surface during installation. Dropping it or letting it fall may cause damage.
- 5. Make sure the voltage of the power source is correct before connecting the equipment to the power outlet.
- 6. Position the power cord so that people cannot step on it. Do not place anything over the power cord.
- 7. All cautions and warnings on the equipment should be noted.
- 8. Never pour any liquid into an opening; this may cause fire or electrical shock.
- 9. Never open the equipment. For safety reasons, the equipment should be opened only by qualified service personnel.
- 10. If one of the following situations arises, get the equipment checked by service personnel:
  - a. The power cord or plug is damaged.
  - b. Liquid has penetrated into the equipment.
  - c. The equipment has been exposed to moisture.
  - d. The equipment does not work well, or you cannot get it to work according to the user manual.
  - e. The equipment has been dropped and damaged.
  - f. The equipment has obvious signs of breakage.
- 11. DO NOT LEAVE THIS EQUIPMENT IN AN ENVIRONMENT WHERE THE STORAGE TEMPERATURE MAY GO BELOW -20° C (-4° F) OR ABOVE 60° C (140° F). THIS COULD DAMAGE THE EQUIPMENT.

### **Copyright**

The documentation and the software included with this product are copy-righted 2006 by Advantech Co., Ltd. All rights are reserved. Advantech Co., Ltd. reserves the right to make improvements in the products described in this manual at any time without notice. No part of this manual may be reproduced, copied, translated or transmitted in any form or by any means without the prior written permission of Advantech Co., Ltd. Information provided in this manual is intended to be accurate and reliable. However, Advantech Co., Ltd. assumes no responsibility for its use, nor for any infringements of the rights of third parties, which may result from its use.

# **Table of Content**

| Chapter | 1. Introduction                                   | 3  |
|---------|---------------------------------------------------|----|
| 1.1.    | Introduction of DSA-2100A                         | 3  |
| 1.2.    | Features of DSA-2100A                             | 3  |
| 1.3.    | DSA-2100A Interfaces                              | 4  |
| 1.4.    | Specification of DSA-2100A                        | 4  |
| 1.5.    | Packing List of DSA-2100A                         | 4  |
| Chapter | 2. Preparations and Setting Up                    | 6  |
| 2.1.    | Connect the Power                                 | 6  |
| 2.2.    | Connect to a Display                              | 6  |
| 2.3.    | Installation of DSA Composer and DSA Configurator | 6  |
| Chapter | 3. DSA Composer Utility                           | 8  |
| 3.1.    | Feature-set of DSA Composer                       | 8  |
| 3.2.    | Media Database                                    | 9  |
| 3.3.    | Initiate a New Program                            | 9  |
| 3.4.    | Open an Existing Program                          | 0  |
| 3.5.    | Play Schedule Arrangement                         | 0  |
| 3.6.    | Media Contents Management                         | 2  |
|         | 3.6.1. Video Files 1                              | 2  |
|         | 3.6.2. Graphic Files                              | 3  |
|         | 3.6.3. Text Files                                 | 4  |
| 3.7.    | Save Program                                      | 5  |
| 3.8.    | Export Program                                    | 6  |
|         | 3.8.1. Export through USB 1                       | 6  |
|         | 3.8.2. Export to Player Directly 1                | 7  |
|         | 3.8.2.1 Export via Direct Cable Connection 1      | 7  |
|         | 3.8.2.2 Export via LAN                            | 7  |
|         | 3.8.2.3 Export via Corporate LAN 1                | 8  |
|         | 3.8.3. Export to Player through Web Server 1      | 8  |
| Chapter | 4. DSA Configurator Utility2                      | 20 |
| 4.1.    | DSA Configurator Utility Main Menu2               | 20 |
| 4.2.    | Create New Configuration2                         | 20 |
| 4.3.    | Open Existing Configuration2                      | 20 |
| 4.4.    | Edit Configuration                                | 21 |
|         | 4.4.1. Set Network Items 2                        | 21 |
|         | 4.4.2. Set Server Items                           | 21 |
|         | 4.4.3. Set Output Items                           | 22 |
|         | 4.4.4. Set System Items2                          | 22 |
|         | 4.4.5. Advanced Items                             | 23 |
| 4.5.    | Save Edited Configuration2                        | 23 |
| 4.6.    | Export Configuration to Player2                   | 23 |

# **Chapter 1. Introduction**

## 1.1. Introduction of DSA-2100A

Advantech DSA-2100A is an application-ready digital signage player with advanced playback capabilities. DSA-2100A receives media contents such as video, graphics, and text, stores the content on its internal hard-disk drive, and displays the contents according to either a pre-defined play-list or commands through network input. DSA-2100A features the most advanced decoding and graphic processing function. It outputs either digital or analog video signals for modern, high definition display devices such as plasma, LCD, and projectors. It is the ideal networked digital content player for advertising, presentations, training, and other media applications.

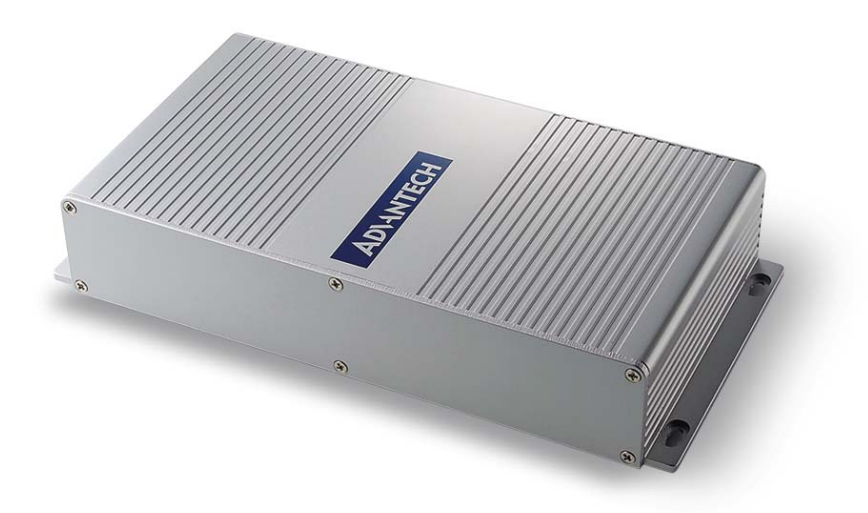

# 1.2. Features of DSA-2100A

#### 1. Rich Content Presentation & Maximum Advertising Efficiency

Advantech Digital Signage solutions support MPEG 1/2/4, DivX 5, MP3, etc. for video and audio, JPEG and BMP format for graphics, and scrolling text with multiple languages. We offer user-definable layout templates with up to 7 display zones to deliver maximized advertising efficiency for our customers. Insertion of emergency events with user-defined priorities is supported along with versatile messaging.

#### 2. Advanced Playback & Flexible Scheduling Capability

Advantech Digital Signage solutions deliver premier display quality; both HDTV (16:9) and VESA (4:3) display format are supported. Apart from pre-scheduled events, instant scheduling is also supported for emergency event insertion.

#### 3. Optimized Internal Storage Utilization and Content Management

Advantech Digital Signage solutions are equipped with a 40 GB hard disk drive that can store up to 18 hours of compressed video at a bit rate of 4 MB per second. The media content can be encrypted before transmission to ensure security and prevent viruses, worms, and spyware. Playback, operation, and transmission logs and reports are available for advertisement billing and error tracking.

# 1.3. DSA-2100A Interfaces

The back of the DSA-2100A unit with the following I/O ports as shown below in **Diagram 1-1**:

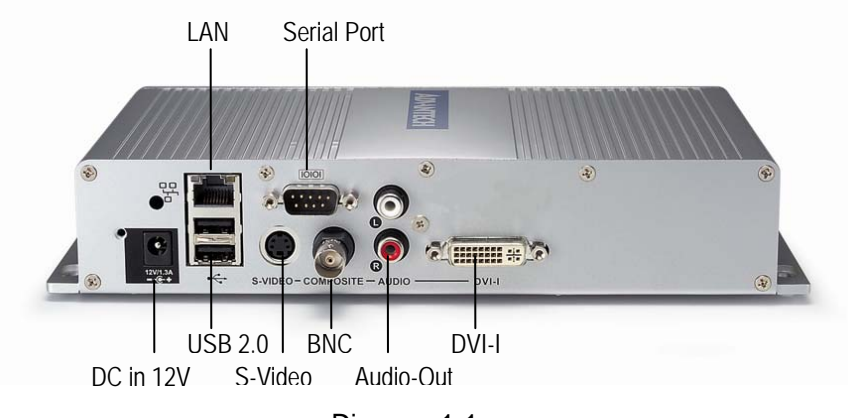

Diagram 1-1

# 1.4. Specification of DSA-2100A

| <b>Content Format Support</b> |                                    |                                        |
|-------------------------------|------------------------------------|----------------------------------------|
| Video                         | MPEG-1, MPEG-2<br>ASP              | MP @ ML up to 14 Mbps MPEG-4           |
| Audio                         | 2 channels, MPEG                   | -1 and MPEG-2 Layers I, II and III     |
|                               | (MP3), 16-bit PCM,<br>up to 48 kHz | , bit rate up to 384 kbps, sample rate |
| Graphic                       | 32-bit color with tra              | nsparency BMP, JPEG                    |
| Text                          | ASCII text (.txt)                  | · · ·                                  |
| Input and Output Interfac     | e                                  |                                        |
| Video Outputs                 | DVI-I                              | VESA DVI-I connector x 1, up to        |
|                               |                                    | 1024 x 768 @ 60 Hz with the H/W        |
|                               |                                    | scaler                                 |
|                               | Composite                          | BNCx1                                  |
|                               | S-Video                            | Mini-DIN 4-pin connector x1            |
| Audio Output                  | R / L channel                      | Unbalanced stereo RCA jack x 2         |
|                               | analog                             |                                        |
| LAN Port                      | 10/100 Mbps                        | RJ 45 x 1                              |
| Serial Port                   | RS-232C                            | D-sub 9-pin (male) x1                  |
| USB                           | USB 2.0                            | USB Type A connector x 2               |
| Network Protocol              | Supports HTTP, DI                  | HCP                                    |
| System                        |                                    |                                        |
| Internal Storage              | 40 GB 2.5" HDD                     |                                        |
| Dimensions (W x H x D)        | 228 x 44 x 110 mm                  | (9" x 1.7" x 4.3")                     |
| Weight                        | Approx. 1.2 kg                     |                                        |
| Power Consumption             | Approx. 8 W                        |                                        |
| Power                         | 12 V DC input                      |                                        |
| Operation Temperature         | 0 to 40° C, Humidit                | y 5 ~ 85% @ 40° C                      |

# 1.5. Packing List of DSA-2100A

The DSA-2100A package contains the following items:

|    | Items                                                                  | Qty |
|----|------------------------------------------------------------------------|-----|
| 1. | DSA-2100A digital signage player                                       | 1   |
| 2. | Switching power adaptor (Input AC 110-240V; Output DC 12V)             | 1   |
|    | and AC power cord                                                      |     |
| 3  | Power cable retainer and screw                                         | 1   |
| 4  | DSA installation CD-ROM, containing:                                   | 1   |
|    | <ul> <li>Content management utility: Advantech DSA Composer</li> </ul> |     |
|    | - Configuration utility: Advantech DSA Configurator                    |     |
|    | - User manual                                                          |     |

#### Note:

You can download the latest version of DSA Composer / DSA Configurator and user manual from the following URL:

http://www.advantech.com.tw/support/

# Chapter 2. Preparations and Setting Up

### 2.1. Connect the Power

- 1. Connect the power adapter cord with the AC power cord.
- Connect the power adapter cable to the player's DC 12V power port.
   After connecting the power cable with the player, it is suggested to attach the power cable retainer for preventing the power cable from being disconnected accidentally. See Diagram 2-1.

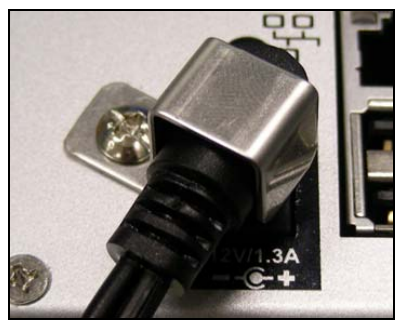

Diagram 2-1

4. Plug the AC power cord into a power outlet and the Power LED will light up.

#### Warning:

Only use the power adapter packaged with the DSA-2100A. Using a different power adapter could damage the device.

### 2.2. Connect to a Display

Connect your display to the Digital Signage Player's DVI port with the DVI cable that came with your display. Consult your display's user manual for cabling specifications.

#### Note:

- 2. The DSA-2100A is equipped with DVI-I port which can output the display with VGA (D-sub 15-pin) connector through a DVI-I-to-VGA adaptor.
- 3. If the Composite or S-Video video output is to use, you need to change the player's configuration setting with the DSA Configurator. See Section 4.4.3.

### 2.3. Installation of DSA Composer and DSA Configurator

You can use the DSA Composer on any Microsoft Windows based server or PC as a management station to provide simple content-display management of the DSA player (Advantech Digital Signage player).

- 1. Load the DSA Composer CD enclosed in the DSA player package.
- 2. Double click the "composer\_setup.exe" icon and the setup utility will start with the welcome screen.
- 3. Click the "Next" button to continue.

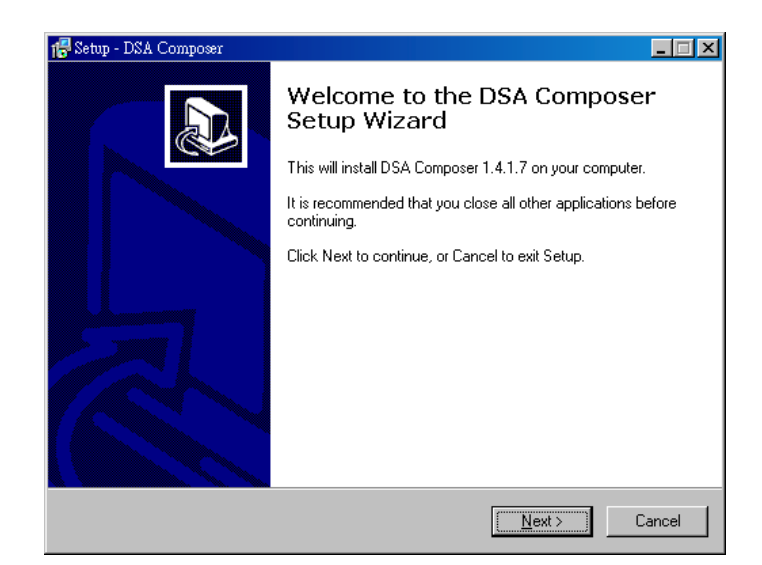

- 4. The setup utility will choose a default folder to install the utility files.
- 5. The DSA Composer is now installed. Select "Yes" to launch player after the installation.
- 6. Click "Finish" button to exit the setup.

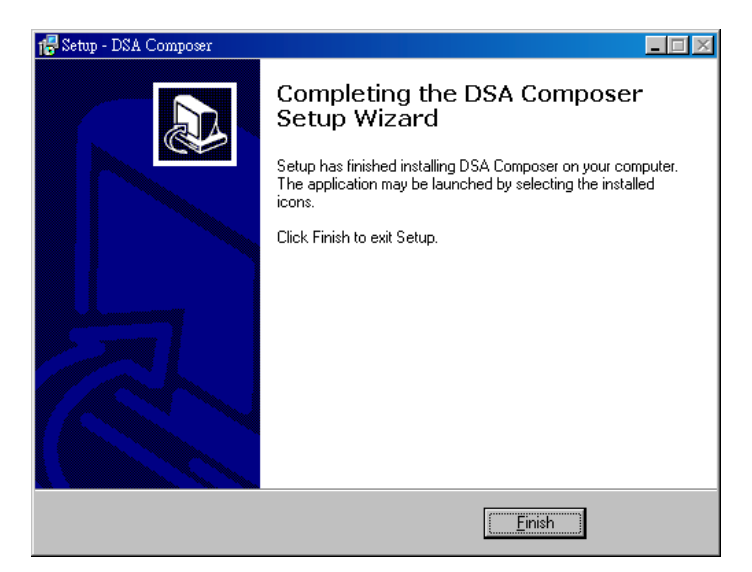

7. Once the installation finishes, you will see the icons of "DSA Composer" and "DSA Configurator" on your desktop as shown below:

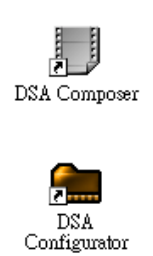

8. Now you can begin configuring the Composer program by continuing the steps in **Chapter 3.** 

# **Chapter 3. DSA Composer Utility**

# 3.1. Feature-set of DSA Composer

DSA Composer is the content management utility to edit up-to 3 zones of the windowed content presentation within a 24-hour time span. Once you launch the DSA Composer utility, the main menu of the DSA Composer will be shown as the picture below.

| Video Gr<br>Index<br>00001<br>00002 | Filename         Type         Source           0100001.m2p         MPEG2         C:\Doc           0100002.m2p         MPEG2         C:\Doc | e                                                                                                    |                                                      | Size                                                                                |                  |
|-------------------------------------|----------------------------------------------------------------------------------------------------|----------------------------------------------------------------------------------------------------|------------------------------------------------------|-------------------------------------------------------------------------------------|------------------|
| Index<br>00001<br>00002             | Filename         Type         Source           0100001.m2p         MPEG2         C:\Do           0100002.m2p         MPEG2         C:\Do   | e                                                                                                    |                                                      | Size                                                                                |                  |
| 00001                               | 0100001.m2p MPEG2 C:\Do<br>0100002.m2p MPEG2 C:\Do                                                                                         | an an ante and Catting and                                                                                                    |                                                      | 5120                                                                                | Last Modified    |
|                                     |                                                                                                    | cuments and Settings<br>cuments and Settings                                                                                                    | vitd.mis\Desktop\Sources<br>vitd.mis\Deskton\Sources | vi 16863236<br>vi 14366724                                                          | 07/12/2005 15:12 |
|                                     |                                                                                                    | contents and octangs                                                                                                    | and mile to cartop to durces                         | 14000124                                                                            | 0171272000 10:10 |
|                                     |                                                                                                    |                                                                                                    |                                                      |                                                                                     |                  |
|                                     |                                                                                                    |                                                                                                    |                                                      |                                                                                     |                  |
|                                     |                                                                                                    |                                                                                                    |                                                      |                                                                                     |                  |
| Taily Schedu                        | ule<br>2 3 4 5 6 7 8                                                                                                    | 9 10 11 12                                                                                                    | 13 14 15 16 17                                       | 18 19 20 21 22                                                                      | 23 24            |
|                                     |                                                                                                    | <u> </u>                                                                                                    |                                                      |                                                                                     |                  |
|                                     |                                                                                                    |                                                                                                    |                                                      |                                                                                     |                  |
|                                     |                                                                                                    |                                                                                                    |                                                      |                                                                                     |                  |
| lay Lists                           |                                                                                                    |                                                                                                    |                                                      |                                                                                     |                  |
| Video                               |                                                                                                    |                                                                                                    |                                                      |                                                                                     |                  |
| 11000                               |                                                                                                    | Graphics                                                                                                    |                                                      | Text                                                                                |                  |
| 0100001                             | 1.m2p                                                                                                    | Graphics<br>0200017.jpg                                                                                                    |                                                      | Text<br>0300013.jpg                                                                 |                  |
| 0100001                             | 1.m2p<br>2.m2p                                                                                                    | Graphics<br>0200017.jpg<br>0200016.jpg                                                                                                    |                                                      | Text<br>0300013.jpg<br>0300014.jpg                                                  |                  |
| 0100001                             | 1.m2p<br>2.m2p                                                                                                    | Graphics<br>0200017.jpg<br>0200016.jpg                                                                                                    | _                                                    | Text<br>0300013.jpg<br>0300014.jpg                                                  |                  |
| 0100001                             | 1.m2p<br>2.m2p                                                                                                    | Graphics<br>0200017.jpg<br>0200016.jpg                                                                                                    |                                                      | Text<br>0300013.jpg<br>0300014.jpg                                                  |                  |
| 0100002                             | 1.m2p<br>2.m2p                                                                                                    | Graphics<br>0200017.jpg<br>0200016.jpg                                                                                                    |                                                      | Text<br>0300013.jpg<br>0300014.jpg                                                  |                  |
| 0100002                             | 1.m2p<br>2.m2p                                                                                                    | Graphics<br>0200017.jpg<br>0200016.jpg                                                                                                    |                                                      | Text<br>0300013.jpg<br>0300014.jpg                                                  |                  |
| 0100002                             | 1.m2p<br>2.m2p                                                                                                    | Graphics<br>0200017.jpg<br>0200016.jpg<br>1200016.jpg                                                                                                    | <                                                    | Text<br>0300013.jpg<br>0300014.jpg                                                  |                  |
| 0100001<br>0100002                  | 1.m2p<br>2.m2p                                                                                                    | Graphics<br>0200017.jpg 0200016.jpg<br>0200016.jpg<br>0200016.jpg<br>0200016.jpg<br>0200016.jpg<br>0200016.jpg<br>020017.jpg 020017.jpg 020 | K 👪                                                  | Text<br>0300013 (pg<br>0300014 (pg                                                  |                  |
| Program Prop                        | 1.m2p<br>2.m2p                                                                                                    | Graphics<br>0200017, jpg<br>0200016, jpg<br>1                                                                                                    | K 💵                                                  | Text<br>0300013.jpg<br>0300014.jpg                                                  |                  |
| 0100001<br>0100002                  | t. m2p<br>2 m2p<br>perty<br>Media Size: 32214656                                                                                           | Graphics                                                                                                    | C:\Program Files\DSA                                 | Text<br>0300013.jpg<br>0300014.jpg<br>21004 Composer/media                          | _db              |
| 0100001<br>0100002                  | 1. m2p<br>2. m2p<br>perty<br>Media Size: 32214656<br>Layout Resolution: 1024x768                                                           | Graphics<br>0200017.jpg<br>0200016.jpg<br>Database Dir:<br>Program Dir:                                                                                                    | C.\Program Files\DSA<br>C.\Program Files\DSA         | Text<br>0300013.jpg<br>0300014.jpg<br>2100A Composer/media<br>2100A Composer/progra | _db              |

The main feature of the DSA Composer includes:

| lcon                 | Function                                                                                                    |
|----------------------|----------------------------------------------------------------------------------------------------|
| New                  | Initiate a program                                                                                                    |
| Open                 | Open an existing program                                                                                                    |
| Config               | Edit the configuration                                                                                                    |
| Save                 | Save the edited program (including media files and play-list) in the local drive                                                                                                    |
| To Folder            | Export the edited program to a directory set by the user on a local or<br>remote hard-drive (The player can download the program there per<br>the customized setting.)                                                                    |
| To USB               | Export an edited program to a USB storage dongle (The program will<br>be loaded to the player automatically when plugging-in the dongle to<br>the player). Please refer to section 3.8.1                                                  |
| To Player            | Export an edited program to the player directly through an Ethernet connection (Please note that the user must configure the DSA Composer program to set up this connection before utilizing this feature). Please refer to section 3.8.2 |
| Exit                 | Exit Composer                                                                                                    |
| Connection<br>Status | Show the real-time connection status of the player                                                                                                    |

## 3.2. Media Database

The media files imported into the database will be listed here. Select among "Video", "Graphics", or "Text" tab to view the associated files in different media formats.

| Composer - C:\Program Files\D5A2100A Composer\programs\test2                                                                                                    |                                                                                                    |
|----------------------------------------------------------------------------------------------------|----------------------------------------------------------------------------------------------------|
| New Open Config Save Folder                                                                                                    | To USB To Exit                                                                                                    |
| Media Database                                                                                                    |                                                                                                    |
| Video Graphics Text                                                                                                    | 1                                                                                                    |
| Index         Filename         Type         Source           [00001         0100001.m2p         MPEG2         C:\Documents and Settings\id.mis\Desktc           00002         0100002.m2p         MPEG2         C:\Documents and Settings\id.mis\Desktc | Size         Last Modified           jp\Sources\vi         16863236         07/12/2005         15.12           jp\Sources\vi         14366724         07/12/2005         15.18 |
| Daily schedule         0         1         2         3         4         5         6         7         8         9         10         11         12         13         14         15           Play Lists                                               | 16 17 18 19 20 21 22 23 24                                                                                                    |

Acceptable formats are:

| Content type | Media format                                     |
|--------------|--------------------------------------------------|
| Video        | MPEG 1/2/4, DivX (up to DivX 5 version), and VOB |
| Graphics     | .JPG and .BMP                                    |
| Text         | ASCII text (.txt)                                |

The method and process of managing the media contents will be described in details later in **Section 3.5**.

# 3.3. Initiate a New Program

- 1. Click "**New**" button, then a dialog with Project Name and Location editing field will pop up from the screen.
- 2. Input the new program name.

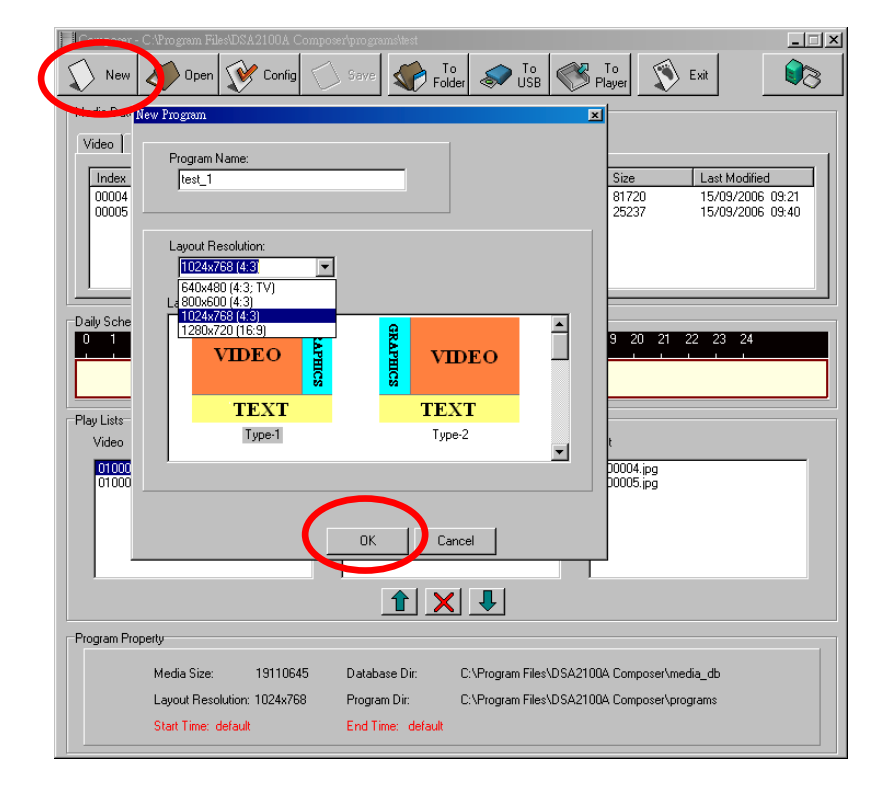

- 3. Select resolution: DSA Composer offers "640x480", "800x600", "1024x768", and "1280x720" layout resolution for you to choose from.
- 4. Select layout template: DSA Composer offers several pre-defined layout for you to choose from. For multi-zone presentation, DSA Composer supports up to 3-zone of windowed content presentation.

#### Note:

DSA Composer can support full screens of only video or graphics in alternatives to the 3-zoned display mode:

- (1) Choose the "Type 6" of DSA Composer template; or
- (2) Choose the "Type1~4" of DSA Composer template and edit the parameter of coordinates in graphic play-list or video play-list.

## 3.4. Open an Existing Program

| Composer c:\Program Siles\DSA2100A Composer\program | ams\test2                                                                                            |
|-----------------------------------------------------|----------------------------------------------------------------------------------------------------|
| 1 Itew Open Config Save                             | To USB Player Exit                                                                                   |
| Media Dat D.                                        | X                                                                                                    |
| Video Program Files                                 |                                                                                                    |
| Index                                               | Size Last Modified                                                                                   |
| 00001                                               | mis\Desktop\Sources\vi 16863236 07/12/2005 15:12<br>mis\Desktop\Sources\vi 14366724 07/12/2005 15:18 |
| test                                                |                                                                                                    |
| Daily Sche                                          |                                                                                                    |
| 0 1 - Newtest<br>- jack                             | 14 15 16 17 18 19 20 21 22 23 24                                                                     |
|                                                     |                                                                                                    |
| Play Lists 2                                        | Text                                                                                                 |
|                                                     | 0300013.jpg<br>0300014.jpg                                                                           |

1. Click the "Open" button. A dialog box will pop up from the screen.

2. Select a pre-edited program then click "OK." (Please note that the "OK" button will be enabled only when the selected directory is valid.)

# 3.5. Play Schedule Arrangement

 DSA Composer allows you to set up the project playback schedule based on a 24-hour span. Right click the mouse on the schedule bar and select "Add" to edit the "Daily Schedule."

| Index      | Filename    | Туре | Width | Height | Source                              | Size     | Last Modified    |
|------------|-------------|------|-------|--------|-------------------------------------|----------|------------------|
| 00001      | 0300001.jpg | ipg  | 6443  | 60     | C:\Media Sources\xmas tree.txt      | 113862   | 10/02/2006 18:05 |
| 00002      | 0300002.ipg | ipa  | 464   | 60     | C:\Documents and Settings\itd.mis\D | 10721    | 19/04/2006 09:5  |
| 00003      | 0300003.ipa | ipa  | 6443  | 60     | C:\Documents and Settings\itd.mis\D | 112150   | 04/05/2006 10:24 |
| 00004      | 0300004 ing | ing  | 324   | 60     | C:\Documents and Settings\itd mis\D | 7683     | 27/06/2006 10:45 |
| 00005      | 0300005.jpg | ipa  | 239   | 60     | C:\Documents and Settings\itd.mis\D | 5446     | 11/08/2006 11:19 |
| <b>i</b> ] |             |      |       | ~      |                                     | (100     |                  |
| y Sched    | ule         |      |       |        |                                     |          |                  |
| 1          | 2345        | 67   |       | J 10   | 11 12 13 14 15 16 17 18             | 19 20 21 | 22 23 24         |
|            |             |      |       |        |                                     |          |                  |

2. Enter the "Start Time" and "End Time" of the "Time Slot".

| Media Datab<br>Video   Gr                                                                      | ase<br>aphics Text                                                      |                                 |                                      |                                 |                                                                                                    |                                   |                                                                                              |
|------------------------------------------------------------------------------------------------|-------------------------------------------------------------------------|---------------------------------|--------------------------------------|---------------------------------|----------------------------------------------------------------------------------------------------|-----------------------------------|----------------------------------------------------------------------------------------------|
| Index                                                                                          | Filename                                                                | Туре                            | Width                                | Height                          | Source                                                                                                    | Size                              | Last Modified                                                                                |
| 00001<br>00002<br>00003<br>00004<br>00005                                                      | 0300001.jpg<br>0300002.jpg<br>0300003.jpg<br>0300004.jpg<br>0300005.jpg | ipg<br>ipg<br>ipg<br>ipg<br>ipg | 6443<br>464<br>6443<br>324<br>235 Ti | 60<br>60<br>60<br>60<br>me slot | C:\Media Sources\xmas tree.txt<br>C:\Documents and Settings\vid.mixD<br>C:\Documents and Settings\vid.mixD<br>C:\Documents and Settings\vid.mixD | 113862<br>10721<br>112150<br>7683 | 10/02/2006 18:0€<br>19/04/2006 09:55<br>04/05/2006 10:24<br>27/06/2006 10:4€<br>≤ 06 11:15 ↓ |
| Daily Schedule 03:00:00 V<br>0 1 2 3 4 5 6 7 8<br>End Time: 03:00:00 V<br>End Time: 11:00:00 V |                                                                         |                                 |                                      |                                 |                                                                                                    |                                   |                                                                                              |
| Video<br>0100001<br>0100002                                                                    | .m2p<br>.m2p                                                            |                                 | _                                    | 020001<br>020000<br>020001      | с,ру 0<br>И,рд 0<br>1.рд 0                                                                                                    | 300004.jpg<br>300002.jpg          | Cancel                                                                                       |
|                                                                                                |                                                                         |                                 |                                      |                                 | 1 × I                                                                                                    |                                   |                                                                                              |

3. Once you set up the duration of the schedule, you can drag-and-drop the media files that you would like to display during this period of time into the "**Play Lists**" field with the process in **Sec. 3.6**.

### Note:

If you have designated a timeslot for the new display program you have created, please make sure the DSA player has the correct system time through DSA Configurator; see **Sec. 4.4.4** for more details.

| vledia Database<br>Video Graphics Text | 1                           |                                                          |                  |
|----------------------------------------|-----------------------------|----------------------------------------------------------|------------------|
| Index Filename                         | Type Width Height Source    | Size                                                     | Last Modified    |
| 00010 0300010.jpg                      | jpg 215 60 C:\Documents and | Settings\itd.mis\M 4136                                  | 14/09/2006 14:28 |
| 00011 0300011.jpg                      | jpg 94 60 C:\Documents and  | Settings\itd.mis\M 2538                                  | 14/09/2006 14:32 |
| 00012 0300012.jpg                      | jpg 85 60 C:\Documents and  | Settings\itd.mis\M 2424                                  | 14/09/2006 14:34 |
| 00013 0300013.jpg                      | jpg 296 60 C:\Documents and | Settings\itd.mis\M 7178                                  | 14/09/2006 16:59 |
| •                                      |                             |                                                          |                  |
| Play Lists                             |                             |                                                          | 22 23 24         |
| Video                                  | Graphics                    | Text                                                     |                  |
| 0100002.m2p<br>0100001.m2p             | 0200011.jpg                 | 0300003.jpg<br>0300013.jpg<br>0300010.jpg<br>0300013.jpg |                  |
|                                        | 1 × I                       | •                                                        |                  |

4. Repeat the steps above to add another timeslot in the "Daily Schedule."

| Note:                                            |                                                                                                    |
|--------------------------------------------------|----------------------------------------------------------------------------------------------------|
| It is possible<br>Lists" directl<br>become the c | to drag-and-drop the media files from "Media Database" to the "Play<br>y without specifying the "Schedule" arrangement. This play-list will<br>default play-list for 24-hour playback.                                                                                                    |
| L. L. L. L. L. L. L. L. L. L. L. L. L. L         | Media Database                                                                                                    |
|                                                  | Video Graphics Text                                                                                                    |
|                                                  | Index         Filename         Type         Width         Height         Source         Size         Last Modified           00012         0200012.jpg         jpg         224         708         C:\Media Sources\Graphic_224x708\         49088         09/12/2005         15:11           00013         0200013.jpg         jpg         224         708         C:\Media Sources\Graphic_224x708\         32370         09/12/2005         15:31                                                                                                    |
|                                                  | 00014         0200014.jpg         jpg         224         708         C:\Documents and Settings\ild.mis\D         29919         09/12/2005         15:16           00015         0200015.jpg         jpg         224         708         C:\Documents and Settings\ild.mis\D         43828         09/12/2005         15:16           00016         0200016.jpg         jpg         224         708         C:\Documents and Settings\ild.mis\D         36247         09/12/2005         15:17           4             36247         09/12/2005         15:17 |
|                                                  | Daily Schedule<br>0 1 2 3 4 5 6 7 8 9 10 11 12 13 14 15 16 17 18 19 20 21 22 23 24                                                                                                    |
|                                                  |                                                                                                    |
|                                                  | Play Lists                                                                                                    |
|                                                  | 010002/m2p 020002/pg 030003/pg<br>010001.m2p 0200003/pg 030004/pg<br>0200003/pg                                                                                                    |
|                                                  |                                                                                                    |
|                                                  |                                                                                                    |
|                                                  |                                                                                                    |

# 3.6. Media Contents Management

Follow the steps below to add the video, graphic, and text media contents into your play-list respectively. Only the media files in the repository with valid format can be accepted.

### 3.6.1. Video Files

1. Add new video file: You can either drag and drop the video files into the video database, or right click on the mouse to bring out the "Add/Delete" pop-up windows as shown below. Select "Add" to insert the video file(s) that you want to include in the media database.

| Composer - C:\Program Files\DSA2100A Composer\programs\test2                                                                                                    |                                                        |
|----------------------------------------------------------------------------------------------------|--------------------------------------------------------|
| New Open Config Save To Folder                                                                                                    | To<br>Player Exit                                      |
| _ Media Database                                                                                                    |                                                        |
| Video Graphics Text                                                                                                    | 1                                                      |
| Index Filename Type Source                                                                                                    | Size Last Modified                                     |
| 00001         0100001.m2p         MPEG2         C:\Documents and Settings\td.mis\Desktop\Sources\vi           00002         0100002.m2p         MPEG2         C:\Documents and Settings\td.mis\Desktop\Sources\vi           Add         Add         Add         Add                                                                                                    | 16863236 07/12/2005 15:12<br>14366724 07/12/2005 15:18 |
| NDelete                                                                                                    |                                                        |
| Deally Schedule         0         1         2         3         4         5         6         7         8         9         10         11         12         13         14         15         16         17         18           0         1         2         3         4         5         6         7         8         9         10         11         12         13         14         15         16         17         18           1         1         1         1         1         1         1         1         1         1         1         1         1         1         1         1         1         1         1         1         1         1         1         1         1         1         1         1         1         1         1         1         1         1         1         1         1         1         1         1         1         1         1         1         1         1         1         1         1         1         1         1         1         1         1         1         1         1         1         1         1         1         1         1 | 19 20 21 22 23 24                                      |

2. Drag-and-drop the selected video file(s) from the media database to the video "Play Lists" field on the left.

| Composer - C:\Program Files\DSA2100                           | DA Composer\programs\test2                                                                             |                                                                                       |
|---------------------------------------------------------------|----------------------------------------------------------------------------------------------------|---------------------------------------------------------------------------------------|
| New Open Config                                               | Save Folder Save                                                                                       | Player Exit                                                                           |
| Media Database                                                |                                                                                                    |                                                                                       |
| Video Graphics Text                                           |                                                                                                    |                                                                                       |
| 100001 0100001.m2p MPEG2 C:VI<br>00002 0100002.m2p MPEG2 C:VI | arce<br>Documents and Settings∖itd.mis∖Desktop\Source<br>Documents and Settings∖itd.mis\Desktop\Source | I Last Modified<br>Is\vi 16863236 07/12/2005 15:12<br>Is\vi 14366724 07/12/2005 15:18 |
|                                                               |                                                                                                    |                                                                                       |
| Daily Sche <mark>u</mark> le<br>0 1 2 3 4 5 6 7 8             | 9 10 11 12 13 14 15 16 17                                                                              | 18 19 20 21 22 23 24                                                                  |
|                                                               |                                                                                                    |                                                                                       |
| Video                                                         | Graphics                                                                                               | Text                                                                                  |
| 0100001.m2p<br>0100002.m2p                                    | 0200017 jpg<br>0200016 jpg<br>0200004 jpg<br>0200004 jpg<br>02000011 jpg                               | 0300013.jpg<br>0300014.jpg<br>0300004.jpg<br>0300002.jpg                              |
|                                                               |                                                                                                    |                                                                                       |

- 3. Use the 1 "UP" and I "DOWN" button to adjust the play sequence of the video files in the play-list. Use to delete the video file if you want to remove it from the play-list.
- 4. Edit the property such as repeat cycle and the playback volume in the "Video Property" field.

| Play Lists                 |                                                                       |                                                          |
|----------------------------|-----------------------------------------------------------------------|----------------------------------------------------------|
| Video                      | Graphics                                                              | Text                                                     |
| 0100001.m2p<br>0100002.m2p | 0200017.jpg<br>0200016.jpg<br>020004.jpg<br>020004.jpg<br>0200011.jpg | 0300013.jpg<br>0300014.jpg<br>0300004.jpg<br>0300002.jpg |
|                            |                                                                       |                                                          |
| -Video Property            |                                                                       |                                                          |
| Type MPEG2                 | Volume                                                                | 15 Left 0 Width 0                                        |
| Repeat 2 time Duration 17  | sec                                                                   | Top 0 Height 0                                           |

#### Note:

If the "Left,Top,Width,Height" is set to "0,0,0,0", the video clip resolution will be automatically adjusted to fit the display screen list.

### 3.6.2. Graphic Files

1. Add new graphic file: You can either drag and drop the graphic files into the graphic database, or right click on the mouse to bring out the "Add/Delete" pop-up windows as below. Select "Add" to insert the graphic file(s) that you want to include into media database.

| Composer    | - C:\Program | Files\DS <i>i</i> | 12100A ( | ompose | er\progran   | ns\test2             |             |                                                                                                    |              |       |              | _ 🗆 >   |
|-------------|--------------|-------------------|----------|--------|--------------|----------------------|-------------|----------------------------------------------------------------------------------------------------|--------------|-------|--------------|---------|
| New         | Open 2       | V Cor             | fig 😡    | Save   | Fo T         | io<br>Ider 🤞         | V To<br>USB | Real Provide Provide P | To<br>Player | 🔊 E   | xit          |         |
| Media Datab | ase          |                   |          |        |              |                      |             |                                                                                                    |              |       |              |         |
| Video G     | raphics Text |                   |          |        |              |                      |             |                                                                                                    |              |       |              |         |
| Index       | Filename     | Туре              | Width    | Height | Source       |                      |             |                                                                                                    | Size         |       | Last Modifie | d 🔺     |
| 00008       | 0200008.jpg  | ipg               | 224      | 708    | C:\Media S   | Sources\0            | iraphic_;   | 224x708\                                                                                                    | 43828        |       | 09/12/2005   | 15:14   |
| 00009       | 0200009.jpg  | ipg               | 224      | 708    | C:\Media 9   | Sources\(            | iraphic_    | 224x708\                                                                                                    | 36247        |       | 09/12/2005   | 1511    |
| 00010       | 0200010.jpg  | ipg               | 224      | 708    | C:V 📐 Ad     | d                    | iraphic_;   | 224x708\                                                                                                    | 32757        |       | 09/12/2005   | 15:2    |
| 00011       | 0200011.jpg  | ipg               | 224      | 708    | C:VI NDe     | lete                 | iraphic_3   | 224x708\                                                                                                    | 36247        |       | 09/12/2005   | 15:12   |
| 00012       | 0200012.jpg  | ipg               | 224      | 708    | C: Vhreura s | <del>rources d</del> | iraphic_3   | 224x708\                                                                                                    | 49088        |       | 09/12/2005   | 15:1( - |
| 11111       | 0000040.     |                   |          | 700    | 0.10         |                      |             |                                                                                                    | 00070        |       | 00.140.10007 | - P     |
|             |              |                   |          |        |              |                      |             |                                                                                                    |              |       |              |         |
|             |              |                   |          |        |              |                      |             |                                                                                                    |              |       |              |         |
| Daily Sched | ule          |                   |          |        |              |                      | <b>E</b> 48 | 43 46                                                                                                    | 40.00        |       |              |         |
| 013         | 2345         | б /               | 8 8      | 9 10   | 11 12 1      | 3 14 1               | 5 16        | 17 18                                                                                                    | 19 20        | 21 22 | 23 24        |         |
|             |              |                   |          |        |              |                      |             |                                                                                                    |              |       |              |         |
|             |              |                   |          |        |              |                      |             |                                                                                                    |              |       |              |         |
|             |              |                   |          |        |              |                      |             |                                                                                                    |              |       |              |         |
| Discut Set  |              |                   |          |        |              |                      |             |                                                                                                    |              |       |              |         |
| lay Lists   |              |                   |          |        |              |                      |             |                                                                                                    |              |       |              |         |

- 2. Drag-and-drop the selected graphic file(s) from the media database to the graphic "Play Lists" field in the middle.
- 3. Use the 10" "UP" and 100 "DOWN" button to adjust the play sequence of the graphic files in the play-list. Use 100 to delete the graphic file if you want to remove it from the play-list.
- 4. Edit the property of the graphic contents
  - (3) Length of display time: input the desired length of display time. Minimal display time is 1 second.
  - (4) Select graphic transition effect: DSA Composer offers 8 different transition effects, i.e. Wipe Down, Wipe Up, Wipe Right, Wipe Left, Split Horizontal In, Split Horizontal Out, Blind Horizontal, Blind Vertical, etc.
  - (5) Select overlap and/or transparency effects.
  - (6) Set the position and size of the graphic frame.

| Daily Schedule<br>0 1 2 3 4 5 6 7<br>1 1 1 1 1 1 1 1 1 1 1 1 1 1 1 1 1 1 1               | 8 9 10 11 12 13 14 15                                    | 16 17 18 19 20 21 22 23 24                               |
|------------------------------------------------------------------------------------------|----------------------------------------------------------|----------------------------------------------------------|
| Play Lists                                                                               |                                                          |                                                          |
| Video                                                                                    | Graphics                                                 | Text                                                     |
| 0100001.m2p<br>0100002.m2p                                                               | 0200017.jpg<br>0200016.jpg<br>0200004.jpg<br>0200011.jpg | 0300013.jpg<br>0300014.jpg<br>0300004.jpg<br>0300002.jpg |
|                                                                                          | 1 X I                                                    |                                                          |
| Picture Property                                                                         |                                                          |                                                          |
| Time 5 sec                                                                               | 🔽 Overlap                                                | Left 0 Width 224                                         |
| Transition None                                                                          | ▼ Transparen                                             | t 50% Top 60 Height 708                                  |
| Wipe Up<br>Wipe Right<br>Wipe Left<br>Split Horizont<br>Split Horizont<br>Blinds Horizon | lln<br>IOut<br>tal ▼                                     |                                                          |

#### 3.6.3. Text Files

- Add new text file: You can either drag and drop the text files into the text database, or right click on the mouse to bring out the "Add/Delete" pop-up windows as below. Select "Add" to insert the text file(s) that you want to include into media database.
- 2. Once you insert the text file, a dialog box will pop up and allow you to set the background color and font of the text. DSA Composer will convert the .txt file into the .jpg format automatically.

| muex                        | Filename                   | Туре       | Width       | Height                     | Source                                                             |                        | Size                                      | Last Mod                         | lified         |           |
|-----------------------------|----------------------------|------------|-------------|----------------------------|--------------------------------------------------------------------|------------------------|-------------------------------------------|----------------------------------|----------------|-----------|
| 00001                       | 0300001.jpg                | ipg        | 6443        | 60                         | C:\Media Sources\xmas tree                                         | .txt                   | 113862                                    | 10/02/20                         | 006 18:05      |           |
| 00002                       | 0300002.jpg                | ipg        | 464         | 60                         | C:\Documents and Settings\                                         | itd.mis\D              | 10721                                     | 19/04/20                         | 006 09:59      |           |
| 10003                       | 0300003.jpg<br>0300004.jpg | IPg<br>ipg | 6443<br>324 | 60                         | C:\Documents and Settings\<br>C\Documents and Settings\            | itd.mis\D              | 7693                                      | 27/06/20                         | JUE 10:24      |           |
| 10004                       | 5555504.jpg                | Convert 1  | ГХТ         |                            |                                                                    | (Construction of the ) | and an end of                             | 2.700720                         |                |           |
|                             |                            | From       | n C:\De     | cuments                    | and Settings\itd.mis\Desktop\S                                     | ources\1.b             | t                                         |                                  | 19             |           |
| Sohod                       | ula                        | _          |             |                            |                                                                    |                        | 1                                         |                                  |                |           |
| i                           | ale<br>2 3 4               |            | Back C      | olor:                      | Font                                                               |                        |                                           | 22 23 2                          | 4              |           |
|                             |                            |            |             |                            | 400                                                                |                        |                                           |                                  |                |           |
|                             |                            |            |             |                            | ABU                                                                |                        |                                           |                                  |                |           |
|                             |                            |            |             |                            |                                                                    |                        |                                           |                                  |                |           |
|                             |                            |            |             |                            |                                                                    |                        |                                           |                                  |                |           |
|                             |                            |            |             |                            |                                                                    |                        |                                           |                                  |                | <u>.</u>  |
| Lists                       |                            |            |             |                            | Preview Cance                                                      | · 1                    | ОК                                        |                                  |                |           |
| Lists<br>D10000             | 2.m2p                      |            |             |                            | Preview Cance                                                      |                        | OK I                                      |                                  |                |           |
| Lists<br>010000<br>010000   | 2.m2p<br>1.m2p             |            |             | 0,0000                     | Preview Cance                                                      |                        | OK<br>300004.jpg                          |                                  | 1              |           |
| Lists<br>010000<br>010000   | 2.m2p<br>1.m2p             |            |             | 0 0000                     | Preview Cance                                                      |                        | 0K<br>300004.jpg                          |                                  |                |           |
| Lists<br>01 0000<br>01 0000 | 2.m2p<br>1.m2p             |            |             | C 0000<br>C 0000<br>C 0000 | Preview Cance                                                      |                        | 0K<br>800004.jpg                          |                                  |                |           |
| Lists<br>010000<br>010000   | 2.m2p<br>1.m2p             |            |             | 0 0000<br>0 0000<br>0 0000 | Preview Cance<br>15.jpg<br>14.jpg<br>13.jpg<br>Convert 17          |                        | 0K                                        |                                  |                |           |
| Lists<br>010000<br>010000   | 2.m2p<br>1.m2p             |            |             |                            | Preview Cance<br>15.jpg<br>14.jpg<br>13.jpg<br>Convert 17<br>From: | C:\Docu                | OK<br>300004.jpg<br>ments and Se          | ettings\itd.mis\                 | Desktop\Source | ces\1.txt |
| Lists<br>D10000<br>D10000   | 2.m2p                      |            |             |                            | Preview Cance                                                      | I C                    | 0K<br>300004.jpg<br>ments and Se          | ettings\itd.mis\                 | Desktop\Sourc  | ses\1.txt |
| Lists<br>010000<br>010000   | 2.m2p                      |            |             |                            | Preview Cance<br>15 jpg<br>14 jpg<br>13 jpg<br>Convert 17<br>From: | C:\Docu<br>Back Colo   | 0K<br>300004.jpg<br>ments and Se<br>r: Fi | ettings\itd.mis\                 | Desktop\Sourc  | pes\1.txt |
| Lists<br>010000<br>010000   | 2 m2p<br>1.m2p<br>perty    |            |             | 0 0000<br>0 0000<br>0 0000 | Preview Cance<br>15 jpg<br>14 jpg<br>13 jpg<br>Convert 17<br>From: | I C:\Docu<br>Back Colo | 0K<br>300004.jpg<br>ments and Se          | ettings\itd.mis\<br>ont:         |                | ces\1.txt |
| Lists<br>D10000<br>D10000   | 2.m2p<br>1.m2p<br>perty    |            |             |                            | Preview Cance<br>15.jpg<br>14.jpg<br>13.jpg<br>Convert 1<br>From:  | I OC                   | 0K<br>300004.jpg<br>ments and Se<br>r: Fi | ettings\itd.mis\<br>ont:<br>\LBC | Desktop\Sourc  | bes\1.bxt |

- 3. Confirm the setting of the background color and font selected by clicking "OK." Click on "Preview" for a look of the text before confirming the change.
- 4. Drag-and-drop" the selected text file(s) from the media database to the text "Play Lists" field on the right hand side.
- 5. Use the 1 "UP" and 1 "DOWN" button to adjust the play sequence of the text files in the play-list. Use to delete the text file if you want to remove it from the play-list.

| Play Lists         Graphics           0100001.m2p         0200017           0100002.m2p         0200010           0200011         0200010           0200011         0200011 | ipg<br>ipg<br>ipg<br>ipg<br><b>↑ × ↓</b> | Text<br>(300013 jpp<br>0300014 jpp<br>0300002 jpp<br>(300002 jpp) |
|----------------------------------------------------------------------------------------------------|------------------------------------------|-------------------------------------------------------------------|
| Repeat 1 time<br>Step 3 v pixel                                                                                                    | Overlap     Transparent 50%              | Left 0 Width 1024<br>Top 0 Height 60                              |

- 6. Edit property of the text
  - (1) Click on each text file in the play-list and determine the number of times you would like the text to be repeated.
  - (2) Set the speed of the scrolling text by how many pixel the text moved per second. The recommended speed is "4." If you would like the text to be scrolled slower, set the figure to "3." Adjust as necessary.
  - (3) Select overlap and/or transparency effects.
  - (4) Set the position and size of the text bar.

### 3.7. Save Program

You can save the edited program to the default directories in the local drive. This action will not modify the loaded program in the player.

Click the "**Save**" button when you finish editing the play-list. (All the play-list and media files are saved.) Please note that the opened program will be replaced.

| Composer       | - C:\Program | Files\DSA   | 2° JUA ( | ompose | programs\test2                           |            |                  |
|----------------|--------------|-------------|----------|--------|------------------------------------------|------------|------------------|
| New            | Open S       | <b>X</b> Co | ig 🤪     | Save   | To<br>Folder 🔊 To<br>USB                 | fo<br>ayer | Exit 🛛 🔊         |
| Media Datab    | ase          |             |          |        |                                          |            |                  |
| Video Gr       | aphics Text  |             |          |        |                                          |            |                  |
| Indeu          | Filonomo     | Tune        | 1. Gebb  | Hojaht | Course                                   | Cine       |                  |
| Index<br>00010 | rilename     | i ype       |          | co     | Source                                   | 512e       |                  |
| 00010          | 0300010.pg   | IP9         | 215      | 60     | C: Documents and Settings Vita mis VM    | 4136       | 14/05/2006 14:20 |
| 00011          | 0300011.pg   | IP9         | 34<br>0E | 60     | C:\Documents and Settings\itd.mis\M      | 2030       | 14/03/2006 14:32 |
| 00012          | 0300012.pg   | IPg         | 200      | 60     | C: Documents and Settings tito.mistm     | 2424       | 14/03/2006 14:34 |
| 00013          | 0200013.pg   | ipg         | 230      | 00     | C. Occuments and Settings vita mis M     | 19926      | 14/03/2006 16:51 |
| 00014          | 0300014.pg   | IP9         | 1340     | 00     | C. Obcuments and Settings titu. Inis twi | 13020      | 14/03/2006 17.10 |
| •              |              |             |          |        |                                          |            | <u>→</u>         |
|                |              |             |          |        |                                          |            |                  |
| Jailv Schedu   | le           |             |          |        |                                          |            |                  |
| 0 1 2          | 345          | 67          | 8 9      | 10     | 1 12 13 14 15 16 17 18 1                 | 9 20 21 2  | 2 23 24          |
|                |              |             |          |        |                                          |            |                  |
|                |              |             |          |        |                                          |            |                  |
|                |              |             |          |        |                                          |            |                  |
|                |              | _           | -        |        |                                          |            |                  |
| Plau Liete     |              |             |          |        |                                          |            |                  |

## 3.8. Export Program

DSA Composer offers different methods to export a program to the player. When a program is open and/or edited, you can load the program to the player through:

- (1) A USB storage dongle (USB drive), then manually load the program to the player; or
- (2) The default place in the local drive where the player will automatically download the newly modified play-list schedule; or
- (3) A local or remote web server, where the player can download the new play-list schedule with customized setting.

#### Note:

If you have designated a display timeslot to play the contents, the player will be activated to play the newly uploaded content at the next applicable time. For example, if you have allotted the schedule to play your managed content at 8AM, but the time of day is already 10AM, the player will not display the new content until 8AM the next day. Please also note that if there is no specific timeslot assigned in the "Daily Schedule", the player will be activated immediately after the new program is uploaded.

### 3.8.1. Export through USB

- 1. Click the "**To USB**" button, and then a dialog with "Drive Select" will pop up from the screen.
- 2. Choose the correct drive and click "OK". The media files and play-list will be updated to the USB storage.

| Indou | Filenama    | Tuno    | Vu fidth   Lininht | Cauraa                                 | Cine  | Last Mediliad    |
|-------|-------------|---------|--------------------|----------------------------------------|-------|------------------|
| 00010 | 0200010 ipg | ing     | 215 C0             | CiDeoumonte and Settinge it dirici M   | 4126  | 14/09/2006 14-20 |
| 00010 | 0300010.pg  | ipg III | 213 60             | C. Occuments and Settings vita mis M   | 4130  | 14/03/2006 14:20 |
| 00012 | 0300012 ipg | ing E   | Drive Select       | I Settings (id. mis M                  | 2424  | 14/09/2006 14:34 |
| 00013 | 0300013.jpg | ipa     |                    | d Settings vitd.mis VM                 | 7178  | 14/09/2006 16:55 |
| 00014 | 0300014.jpg | ipg     | 🖃 c: []            | <ul> <li>Settings\itd.mis\M</li> </ul> | 19826 | 14/09/2006 17:16 |
| 4     |             |         |                    |                                        |       | 1.1              |
|       |             |         |                    |                                        |       |                  |
|       |             | -       | 🖃 e: []            |                                        |       |                  |

3. Plug the USB storage into the DSA player when it's power off, and then turn on the player. It will load the play-list & media files into the internal memory drive.

### **3.8.2. Export to Player Directly**

DSA Composer provides a convenient method to export a program to the player via network or direct cable connection. Exporting is accomplished by a built-in tiny browser running in the background and you have to keep the Composer up and running until the DSA Player downloads the program completely. The program will be loaded to the directory in a local drive where the DSA player will download the newly updated play-list automatically based on the player's default setting. The program will be automatically saved before exporting.

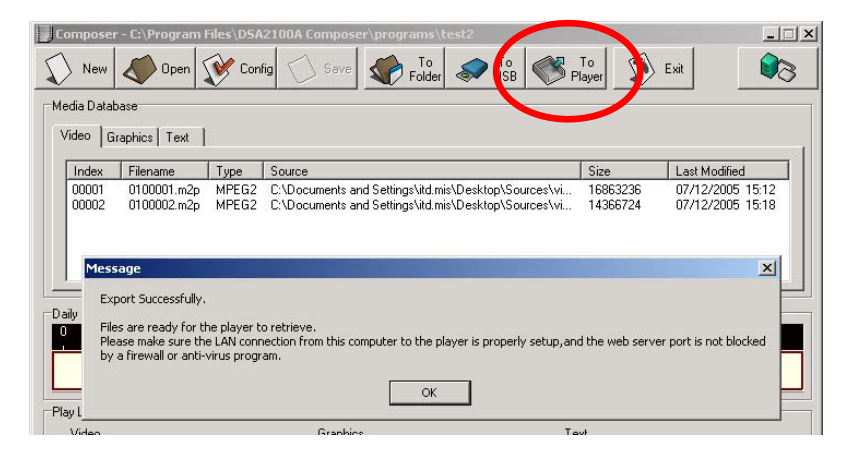

#### 3.8.2.1 Export via Direct Cable Connection

- 1. Please make sure your PC/Notebook IP address is set to 192.168.1.1 and the Net Mask is 255.255.255.0
- 2. Connect a "cross over" type of network cable between your PC and the Player
- 3. Click on "To Player" and you will have a "Export Successfully" message after the upload is complete
- 4. The Player will start the download within 60 seconds (default)

#### 3.8.2.2 Export via LAN

- 1. Please make sure your PC/Notebook IP address is set to 192.168.1.1 and the Net Mask is 255.255.255.0
- 2. Connect your PC to the network.
- 3. Click on "To Player" and you will have a "Export Successfully" message after the upload is complete
- 4. The Player will start the download within 60 seconds (default)

| <b>Note:</b><br>Please make sure you have set<br>Net Mask as <u>255.255.255.0</u> in a                                                                                                    | your PC/Notebook IP address as <u>192.168.1.1</u> and the advance.                                                                                                    |
|----------------------------------------------------------------------------------------------------|----------------------------------------------------------------------------------------------------|
| L. eth0 Properties      General Authentication Advanced      Connect using:      Intel(R) PRD/100 VE Networ      This connection uses the following i      Client for Microsoft Networ      General Client of Microsoft Networ      General Client Sharing for      General Client Protocol (TCP/IP) | ? ×         Internet Protocol (TCP/IP) Properties         ? ×         General         You can get IP settings assigned automatically if your network supports<br>this capability. Otherwise, you need to ask your network administrator for<br>the appropriate IP settings.         C Obtain an IP address automatically         © Use the following IP address: |
| Install       Uninst         Description       Transmission Control Protocol/Int wide area network, protocol that µ across diverse interconnected network protocol that µ         Image: Show icon in notification area w         Image: Notify me when this connection                              | IP address:       192.168.1.1         Subnet mask:       255.255.0         Default gateway:       .         O Obtain DNS server address automatically         O Use the following DNS server addresses:         Preferred DNS server:         Alternate DNS server:         Advanced         OK                                                                  |

### 3.8.2.3 Export via Corporate LAN

- 1. Please consult with your Network/System Administrator to get the correct network information and configure the DSA player accordingly. (please reference Sec. 4.4.1)
- 2. Connect your PC to the network
- 3. Click on To player and you will have a "Export Successfully" message after the upload is complete
- 4. The Player will start the download within 60 seconds (default)

### 3.8.3. Export to Player through Web Server

Click the "**To Folder**" button to save the program to a chosen designation where the DSA player will download the program via a local or remote web server. (All the play-list and media files are saved.) The player will download the program from it based on the setting with the DSA Configurator. (See **Chapter 4.** for more information)

| New       Open       Config       Sve       To       To       USB       To       Exit         Wedia Database       Open       Sources       To       USB       To       Sources       Exit       Sources         Index       Filer       Sources       Doskoof       Doskoof       Doskoof       Sources       Etings/lid/mis/M       4136       14/09/2006       14.23         O010       0300       DOSA-2000       Manual       Doskoof       Doskoof       Etings/lid/mis/M       2533       14/09/2006       14.23         O0113       0300       DOI14       Becycle Bin       Etings/lid/mis/M       2133       14/09/2006       14.23         My Network/ Places       Entire Network       Exit       Modify Computer       Image: Source       Image: Source <td< th=""><th>Composer - C:\Pro</th><th>gram Files\DSA2100A Composed any on the</th><th>st2</th><th></th></td<> | Composer - C:\Pro                                                                                                    | gram Files\DSA2100A Composed any on the                                                                                                    | st2                                                                                                    |                                                                                                    |
|----------------------------------------------------------------------------------------------------|----------------------------------------------------------------------------------------------------|----------------------------------------------------------------------------------------------------|----------------------------------------------------------------------------------------------------|----------------------------------------------------------------------------------------------------|
| Media Database         Open           Video         Graphic           Index         Filer           0001         0300           00011         0300           00012         0300           00013         0300           00014         0300           00014         0300           00014         0300           00014         0300           00014         0300           00014         0300           00014         0300           00014         0300           00014         0300           00014         0300           00014         0300           00014         0300           00014         0300           0014         0300           0014         0300           0014         0300           0014         0300           0014         0300           0015         0000           0300         0000           0300         0000           0300         0000           0300         0000           0300         0000           0300         0000 </td <td>New 🔷 0</td> <td>pen 🐼 Config 🐼 Save 🐼 Folder</td> <td>To<br/>USB</td> <td>Exit 💦</td>                                                                                                    | New 🔷 0                                                                                                    | pen 🐼 Config 🐼 Save 🐼 Folder                                                                                                    | To<br>USB                                                                                                    | Exit 💦                                                                                                    |
| Index         Filer           00010         0300           00011         0300           00012         0300           00013         0300           00014         0300           00015         0300           00014         0300           00015         0300           00014         0300           00015         0300           00014         0300           00015         0300           00014         0300           00015         0300           00014         0300           00015         0300           00016         0300           00017         0300           00018         Recycle Bin           Below My Documents         Stitugiskid misVM 2138           My Documents         My Morkgroup           My Morkgroup         My Computer           16         17         18         19           18         14         14           19         1         1         1           19         1         1         1           18         19         20         1         2                                                                                                    | Media Database<br>Video   Graphics                                                                                                    | pen                                                                                                    | ×                                                                                                    |                                                                                                    |
| Video Text                                                                                                    | Index         Filen.           00010         0300           00011         0300           00012         0300           00013         0300           00014         0300           Image: state state sta | DSA-work     DSA-200 Manual     DSA-2100 Manual     Recycle Bin     My Documents     My Network Places     Min Network     Min Cosoft Windows Network     Big Workgroup | Size           ettings\itd.mis\M         4136           ettings\itd.mis\M         2538           ettings\itd.mis\M         2424           ettings\itd.mis\M         7178           ettings\itd.mis\M         19826           5         16         17         18         19         20         21 | Last Modified ▲<br>14/09/2006 14:2(<br>14/09/2006 14:3;<br>14/09/2006 14:3;<br>14/09/2006 1 |
| 0100002.m2p<br>0100001.m2p 0K Cancel 0300003.jpg<br>0300010.pp                                                                                                    | Play Lists<br>Video<br>0100002.m2p<br>0100001.m2p                                                                                                    | OK Cancel                                                                                                    | Text<br>0300003.jpg<br>0300013.jpg<br>0300010.jpg                                                                                                    |                                                                                                    |

#### Note:

Please make sure the web server is in the same subnet with the DSA player, so the DSA player can download the program correctly. For example, the default setting of the DSA player is as IP address: <u>192.168.1.100</u> and the Net Mask: <u>255.255.255.0</u>, then the IP address of the web server needs to be <u>192.168.1.x</u> (x could be any number between 1 and 254, except 100.)

# Chapter 4. DSA Configurator Utility

## 4.1. DSA Configurator Utility Main Menu

The DSA Configurator is the utility with which you can change and edit the configuration setting of the DSA player. A default configuration setting has already been loaded in the player.

Use the tool bar on top of the DSA Configurator window to create, open and save the configuration file.

| 👝 DSA Configure Utility                                                                                                    |
|----------------------------------------------------------------------------------------------------|
|                                                                                                    |
| Network Server Output System Advanced                                                                                                    |
| You can get IP settings assigned automatically if your network supports this capability.<br>Otherwise, you need to ask your network administrator for the appropriate IP settings. |
| C) Obtain an IP address automatically                                                                                                    |
| C Use the following IP address                                                                                                    |
| IP address:                                                                                                    |
| Subnet mask:                                                                                                    |
| Default gateway:                                                                                                    |
| DNS server:                                                                                                    |
|                                                                                                    |
|                                                                                                    |
|                                                                                                    |

# 4.2. Create New Configuration

1. Click the "New File" button in the tool bar; the "Open/New file" dialog will pop up from the screen.

| 25A Configure Utility                                                                                                    |
|----------------------------------------------------------------------------------------------------|
|                                                                                                    |
| work Server Output System Advanced                                                                                                    |
| You can get IP settings assigned automatically if your network supports this capability.<br>Otherwise, you need to ask your network administrator for the appropriate IP settings. |
| O Obtain an IP address automatically                                                                                                    |
| Use the following IP address:                                                                                                    |
| IP address:                                                                                                    |
| Subact made:                                                                                                    |

2. Input your new DSA configuration file name with path.

## 4.3. Open Existing Configuration

1. Click "Open File" in the menu bar; the "Open/New file" dialog will pop up from the screen.

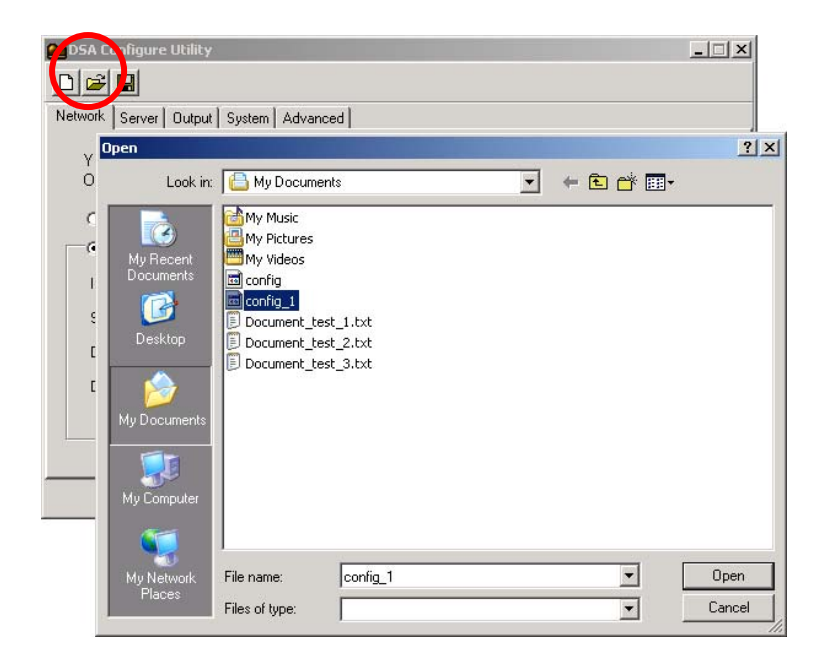

- 2. Select your specific DSA configuration file then click "OK.".
- 3. DSA Configure will display default values of the selected configuration file.

# 4.4. Edit Configuration

Enter each field in every tab of DSA Configuration to edit settings on Network, Server, Output, System and Advanced settings for the DSA player.

### 4.4.1. Set Network Items

Under the "Network" tab, for DHCP network, choose "Obtain an IP address automatically"; for Static IP address network, enter the pre-defined network settings for the signage player (Please consult your network administrator for detail network information).

|   | DSA Configure Utilit                                      | <b>/</b>                                                                                                    | _ 🗆 X                  |
|---|-----------------------------------------------------------|----------------------------------------------------------------------------------------------------|------------------------|
|   |                                                           |                                                                                                    |                        |
| N | etwork Server Outpu                                       | it   System   Advanced                                                                                                    |                        |
|   | Tou can get IP se<br>Otherwise, you n<br>Obtain an IP add | ettings assigned automatically if your network supports this ca<br>eed to ask your network administrator for the appropriate IP se<br>ress automatically<br>IP address: | ≀pability.<br>≀ttings. |
|   | IP address:                                               | 192.168.100.1                                                                                                    |                        |
|   | Subnet mask:                                              | 255.255.255.1                                                                                                    |                        |
|   | Default gateway:                                          |                                                                                                    |                        |
|   | DNS server:                                               |                                                                                                    |                        |

### 4.4.2. Set Server Items

Under the "Server" tab, set the configuration of the media server and the interval for data updating.

| 🖿 DSA Configure Utility                                                                                                    | _ 🗆 🗙  |
|----------------------------------------------------------------------------------------------------|--------|
|                                                                                                    |        |
| Network Server Output System Advanced                                                                                             |        |
|                                                                                                    |        |
| The DSA-2100, will get data from the Web Server address set here it will check the                                                | server |
| for new data periodically (polling internal). Set the Heartbeat address if you have a wei<br>application to monitor the DSA-2100A | ,      |
| application to monitor the DOV2100X.                                                                                              |        |
| DSA-2100A media server                                                                                                    |        |
| Server URL: http:// 1921681.1                                                                                                    |        |
| Sub folder: /dsa                                                                                                    |        |
| Username: Password:                                                                                                    |        |
| Polling interval: 60 Seconds. (min.60 seconds)                                                                                    |        |
|                                                                                                    |        |
|                                                                                                    |        |

### 4.4.3. Set Output Items

Click on the "Output" tab to set DSA video output option. Please select the resolution of the display screen that you will be using to display the play-list you have created.

| 👛 D9 | 5A Configure L                               | Itility                                                                                                    | × |
|------|----------------------------------------------|----------------------------------------------------------------------------------------------------|---|
| D    |                                              | $\overline{}$                                                                                                    |   |
| Netv | vork Server C                                | Dutput System Advanced                                                                                                    |   |
|      | You can sere<br>you used in y<br>Videooutput | 1.1 undeo output port and video resolution(size). Please note the resolution<br>our media programs/playlists should match the resolution setting here. |   |
|      | C TV                                         | Video Circuite MTCC                                                                                                    |   |
|      | U IV                                         | Video signal: INTSC                                                                                                    |   |
|      | ⊙ DVI/VG.                                    | A Resolution: 1024*768                                                                                                    |   |
|      |                                              | 640×480 (TV)                                                                                                    |   |
|      |                                              | 1024*768                                                                                                    |   |
|      |                                              | 1280×1024<br>1290×720 (16:9)                                                                                                    |   |
|      |                                              |                                                                                                    |   |

### 4.4.4. Set System Items

Click on the "System" tab to set the system time and the RS-232 Configuration.

| 🔁 DSA Configure Utility                         | _ 🗆 🗵 |
|-------------------------------------------------|-------|
|                                                 |       |
| Network Server Dutpu System Advanced            |       |
| Set System Time                                 |       |
| Set System Time: 2006/ 9/20 ▼     T∓ 02:23:42 + |       |
| Time Zone: GMT+8                                |       |
| Set RS-232 Config                               |       |
| Baud Rate: 9500  Vumber of Data Bits: 8         |       |
| Parity: none Vumber of Stop Bits: 1             |       |
| Misc. Setting                                   |       |
| Machine name: Maximum Number of Scroll Text: 3  | -     |
|                                                 |       |
|                                                 |       |

### 4.4.5. Advanced Items

- 1. You may select "Enable log uploading" and enter the uploading server URL.
- 2. For exception handling, you may select "Send notification to server" and enter a designated server to send the notifications.
- 3. Heartbeat refers to the time interval for data updating proactively from media server. You can enter a designated server to send the heartbeat.

| 🚘 DSA Configure Utility      |                                                            | _ 🗆 🗙 |
|------------------------------|------------------------------------------------------------|-------|
|                              |                                                            |       |
| Network Server Output System | Advanced                                                   |       |
| You can set the web addres   | ses for DSA-2100A to send its log files and notifications. |       |
| Log                          |                                                            |       |
| Send log to:                 |                                                            |       |
| Send log interval:           | 300 Seconds. (min.300 seconds)                             |       |
| Send notification to:        |                                                            |       |
|                              |                                                            |       |
| Heartbeat                    |                                                            |       |
| Send heartbeat to (URL):     |                                                            |       |
|                              |                                                            | _     |
|                              |                                                            |       |
|                              |                                                            |       |

# 4.5. Save Edited Configuration

- 1. Click "Save" on the tool bar located in the "DSA Configure" screen; the "Confirm" dialog box will pop up a log containing the change you have made.
- 2. Click the "Save" button in the "Confirm" dialog to save the configuration locally or go to the steps in **Section 4.6** to export the configuration to the DSA player.

| 🖆 DSA Configure Utility                                                                                                    |                                                                                                    |              |
|----------------------------------------------------------------------------------------------------|----------------------------------------------------------------------------------------------------|--------------|
|                                                                                                    |                                                                                                    |              |
| Network Server Output System Advanced                                                                                                    | Confirm                                                                                                    |              |
| The DSA-2100A will get data from the Web<br>for new data periodically (polling internal).S<br>application to monitor the DSA-2100A.<br>DSA-2100A media server<br>Server URL: http:// 192.168.1.1<br>Sub folder: //dsa<br>Username: Pas<br>Polling interval: 60 Seconds. | New configuration data:<br>IPADDR=DHCP<br>BASEURL=http://132.168.1.1:8000/dsa<br>HEARTBEAT_PERIOD=60<br>VIDEO_FORMAT=VESA_1024x768x60<br>LOG_POST_PERIOD=300<br>OSD_W=1024<br>OSD_H=768<br>SCROLL_NUM=3<br>COM_BAUDRATE=9600<br>COM_DATABITS=8<br>COM_PARITY=0<br>COM_STOPBITS=1<br>Save to UB | re<br>Cancel |
|                                                                                                    |                                                                                                    |              |

# 4.6. Export Configuration to Player

- 1. Click "Save to USB" in the "Confirm" dialog.
- 2. Select the USB storage device and click "Save" to begin exporting.

| 🖴 DSA Configure Utility                                                                                                    |                                                                                                    | <b>&lt;</b> |
|----------------------------------------------------------------------------------------------------|----------------------------------------------------------------------------------------------------|-------------|
|                                                                                                    |                                                                                                    |             |
| Network Server Output System Advanced                                                                                                    | Confirm                                                                                                    | _ 🗆 🗙       |
| The DSA-2100A will get data from the Web<br>for new data periodically (polling internal).S<br>application to monitor the DSA-2100A.<br>DSA-2100A media server<br>Server URL: http:// 192.168.1.1<br>Sub folder: //dsa<br>Username: Pa:<br>Polling interval: 60 Seconds. | New configuration data:<br>IPADDR=DH( Drive Secect I CONTROLLER<br>BASEURL=ht<br>HEARTBEAT<br>VIDEO_FORM C C I VIDEO<br>OSD_V=102: C I C I VIDEO<br>OSD_V=102: C I C I VIDEO<br>SCROLL_NUL<br>COM_BAUDRATE C 2 I<br>COM_OATABITS=0<br>COM_STOPBITS=1<br>Save to USB Save C | ×           |
|                                                                                                    |                                                                                                    |             |

3. Plug the USB storage into the DSA media player when it's power off, and then turn on the player. It will download the new configuration setting automatically.